## <u>リモートアクセス手順(NII-REO)</u>

茨城大学外から Nii-REO トップページ <u>https://reo.nii.ac.jp/oja/</u> にアク セスし、画面右上のログインをクリック

↓

GakuNin 所属機関の選択で「茨城大学」を選んで「選択」をクリック

Ţ

茨城大学のログイン画面に遷移するので、茨大 ID とパスワードを入力 ↓

Nii-REO トップページに戻ります。

画面右上は「ログイン」のままで氏名などは表示されませんが、

茨大 ID での認証はできていますので、本文 PDF を閲覧できます。